## Postup překopírování upravených mřížek z programu Grid 2 do aplikace Grid Player na iPadu

Aplikace **Grid Player pro iPad (zdarma)** obsahuje komunikační mřížky, které však nejdou nijak v iPadu upravovat (tedy přidávat například fotografie, měnit nápisy, velikost písma apod). Pokud chcete takové úpravy dělat a do aplikace Grid Player v iPadu si změny "posílat", musíte mít zakoupený program Grid 2 pro počítač (Windows).

Program Grid 2 je možno vyzkoušet ve **zkušební verzi**, ke stažení je zde: <u>http://installers.sensorysoftware.com/</u>. V této zkušební verzi však nejde posílat změny do iPadu, můžete si jen vyzkoušet, jak se mřížky upravují.

Pokud jste **zakoupili program Grid 2**, upravené mřížky do iPadu je možno překopírovat. Potom použijte tento postup:

- 1. Otevřete program Grid 2 na počítači.
- 2. Upravte si daný soubor mřížek (jak se to dělá, je popsáno například v manuálu Grid 2-Krok za krokem).
- 3. Po skončení úprav otevřete okno Prohlížeče mřížek

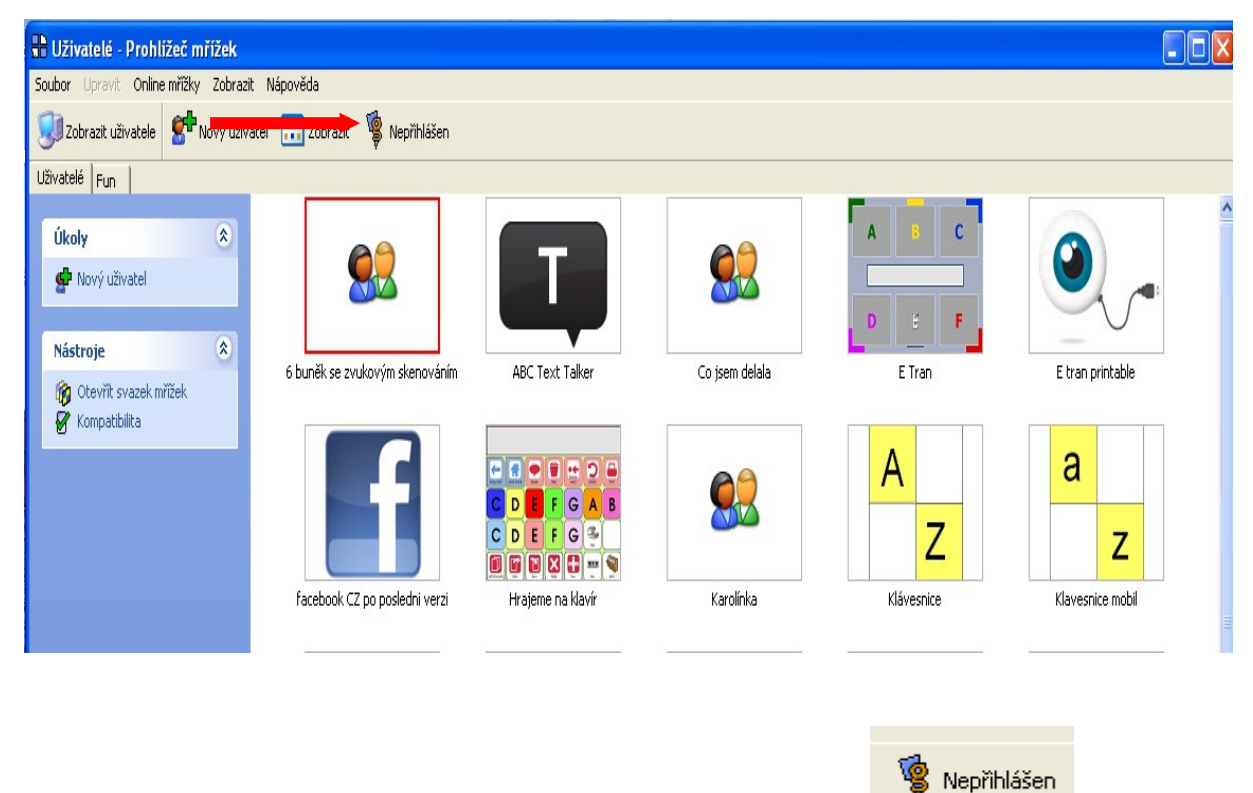

- 4. Nahoře vidíte symbol pro Online mřížky a nápis Nepřihlášen.
- 5. Klikněte na toto tlačítko a přihlaste se **pod stejným emailem a heslem**, jímž jste se zaregistrovali do Online mřížky při stahování aplikace Grid Player do iPadu.

| 🖶 Online mřížky přihlásit    |                                        |                   |
|------------------------------|----------------------------------------|-------------------|
| Prosím přihlaste se do       | svého účtu na stránkách Online mřížky. |                   |
| <b>V</b>                     | reci@ceapam.ca                         |                   |
| Emailová adresa:             | recięseznam.cz                         |                   |
| Heslo:                       | okokokokokokokok                       |                   |
| F Přil                       | lásit automaticky                      | ABC Text Talker   |
|                              | OK Storno                              |                   |
| Získat účet na Online mřížky |                                        | C D E F G A B     |
|                              |                                        |                   |
|                              | facebook CZ po posledni verzi          | Hrajeme na klavír |

6. Pokud se přihlášení zdařilo a odklikli jste OK, objeví se Vám nahoře, pod jakým jménem jste přihlášeni.

| P                                    |                                             |  |  |
|--------------------------------------|---------------------------------------------|--|--|
| it Nápově                            | ĕda                                         |  |  |
| atel 🔝 Zobrazit 🦉 Přihlášen jako SPC |                                             |  |  |
|                                      |                                             |  |  |
|                                      |                                             |  |  |
| 6 bi                                 | uněk se zvukovým skenováním ABC Text Talker |  |  |

7. Nyní klikněte na soubor mřížek (uživatele), které jste upravovali, zde například Karolínka a hned potom klikněte vlevo na liště na možnost Poslat do Grid Playeru.

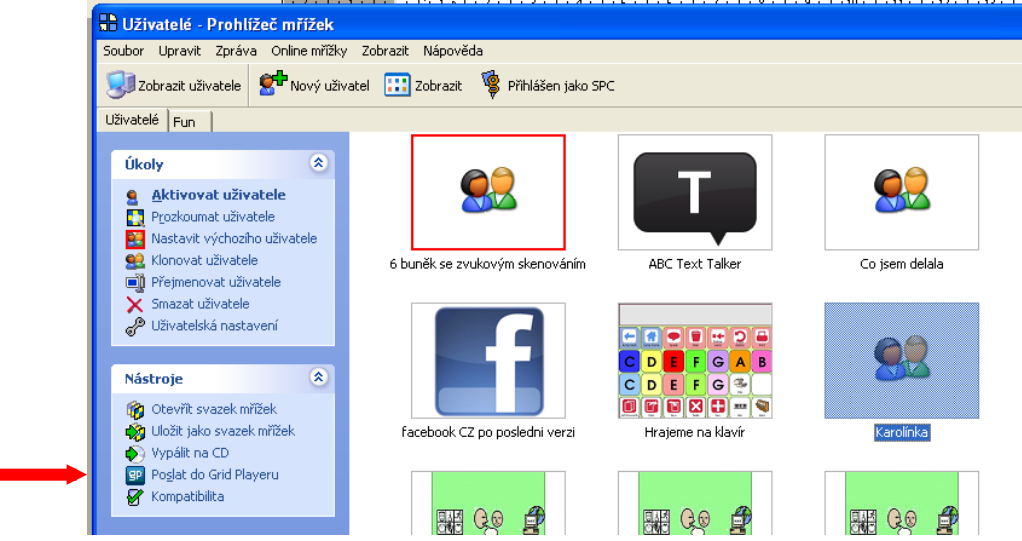

- 8. Tabulky se "odešlou" a budou připraveny pro stáhnutí do iPadu.
- 9. Pak otevřete v **iPadu** aplikaci Grid Player. Na úvodní obrazovce klepněte na tlačítko pro obnovení a upravená mřížka bude stažena do iPadu.

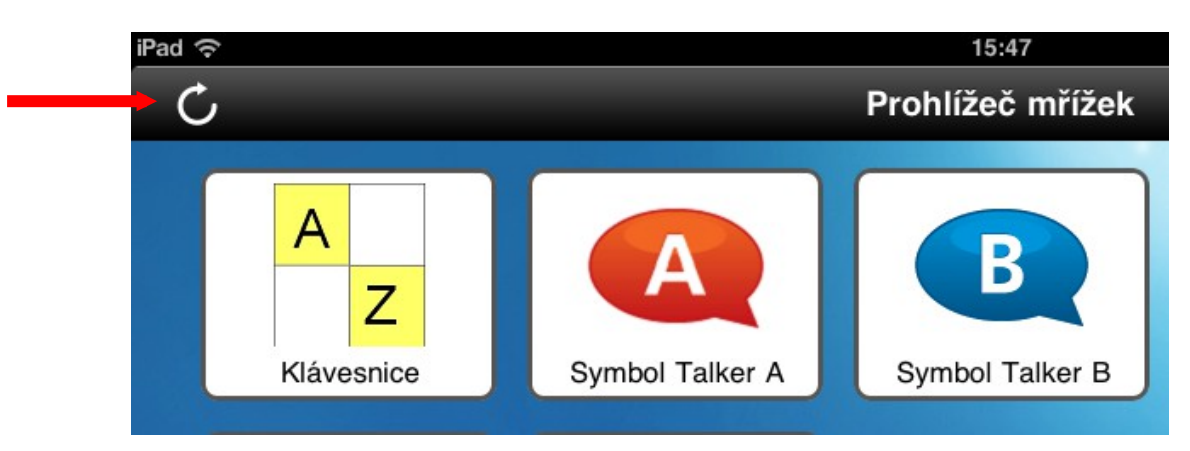